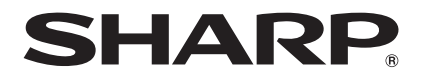

## ViewLight<sup>®</sup> RAXP-P721Q-W / XP-P601Q-W

● この「クイックスタートガイド」では、プロジェクター(本機)の基本的な操作方法を コンピューターとの接続を例にして説明しています。詳しい説明は、当社ホームページ に掲載している「取扱説明書」をご覧ください。

https://smj.jp.sharp/r/29/

●本機を使用する前に、「重要なお知らせ」に記載している"安全にお使いいただくために"を必ずお読みください。

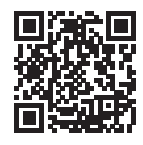

(XP-P721Q-W / XP-P601Q-W は日本国内向けモデルです)

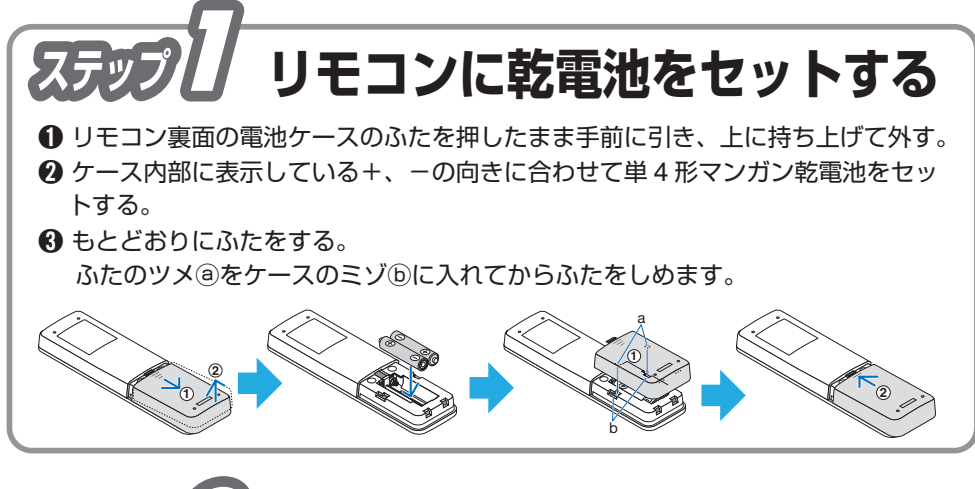

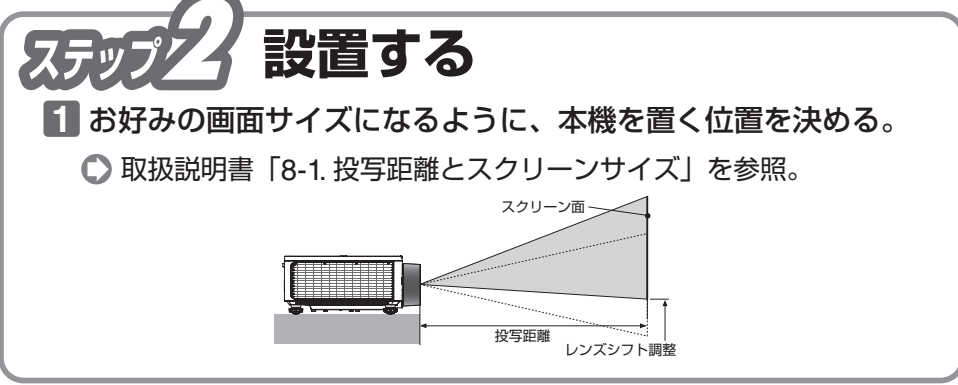

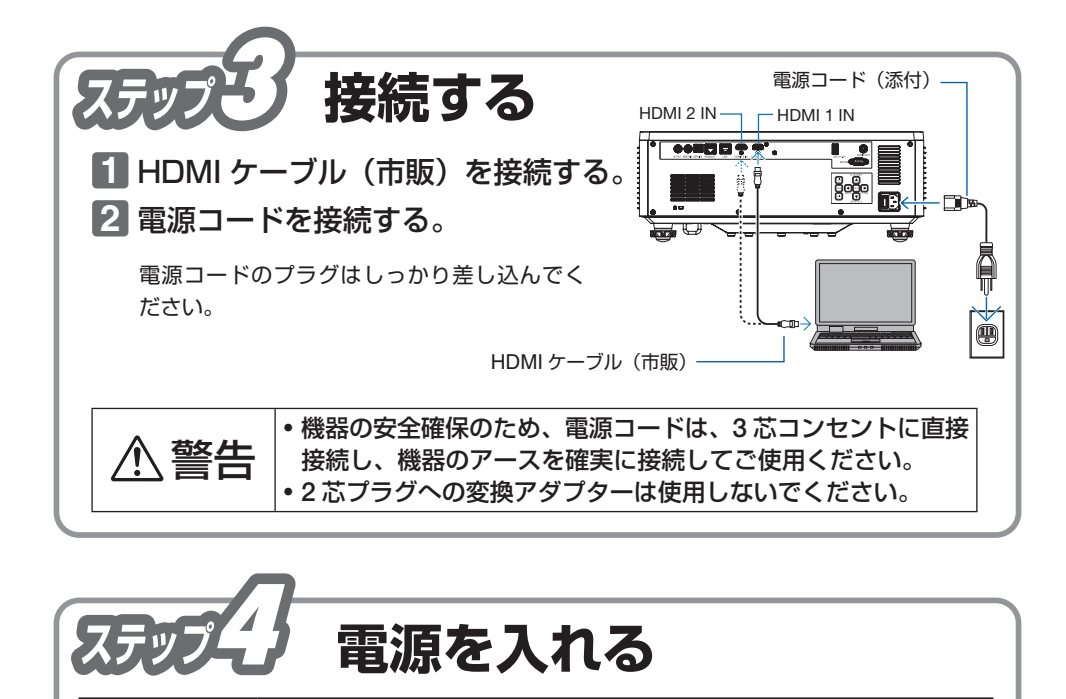

🕂 警告

します。

1 本体背面にある主電源スイッチ

POWER インジケーターがオレンジ色に点灯

• リモコンで操作する場合は、POWER

POWER インジケーターが緑色に点灯 し、スクリーンに映像が投写されます。

1. MENU ボタンを押す。

FNTFR ボタンを押す。

3. ENTER または ▶ ボタンを押す。

ON() ボタンを押します。

の「|| 側を押す。

2 (0)ボタンを押す。

プロジェクターは強い光を投写します。電源を入れる際は、投写

本体背面の操作ボタン

Q

LENS SHIFT

リモコン

範囲内にレンズを見ている人がいないことを確認してください。

HDMI、HDMI High-Definition Multimedia Interface という語、HDMI のトレードドレスおよび HDMI のロゴは、 HDMI Licensing Administrator, Inc. の商標または登録商標です。

オンスクリーンメニューの表示言語を「日本語」に変更する

2.▲/▼ボタンを押して、「言語」 アイコンを選択する。

4. ▲ / ▼ ボタンを押して、「日本語」にカーソルを合わせ

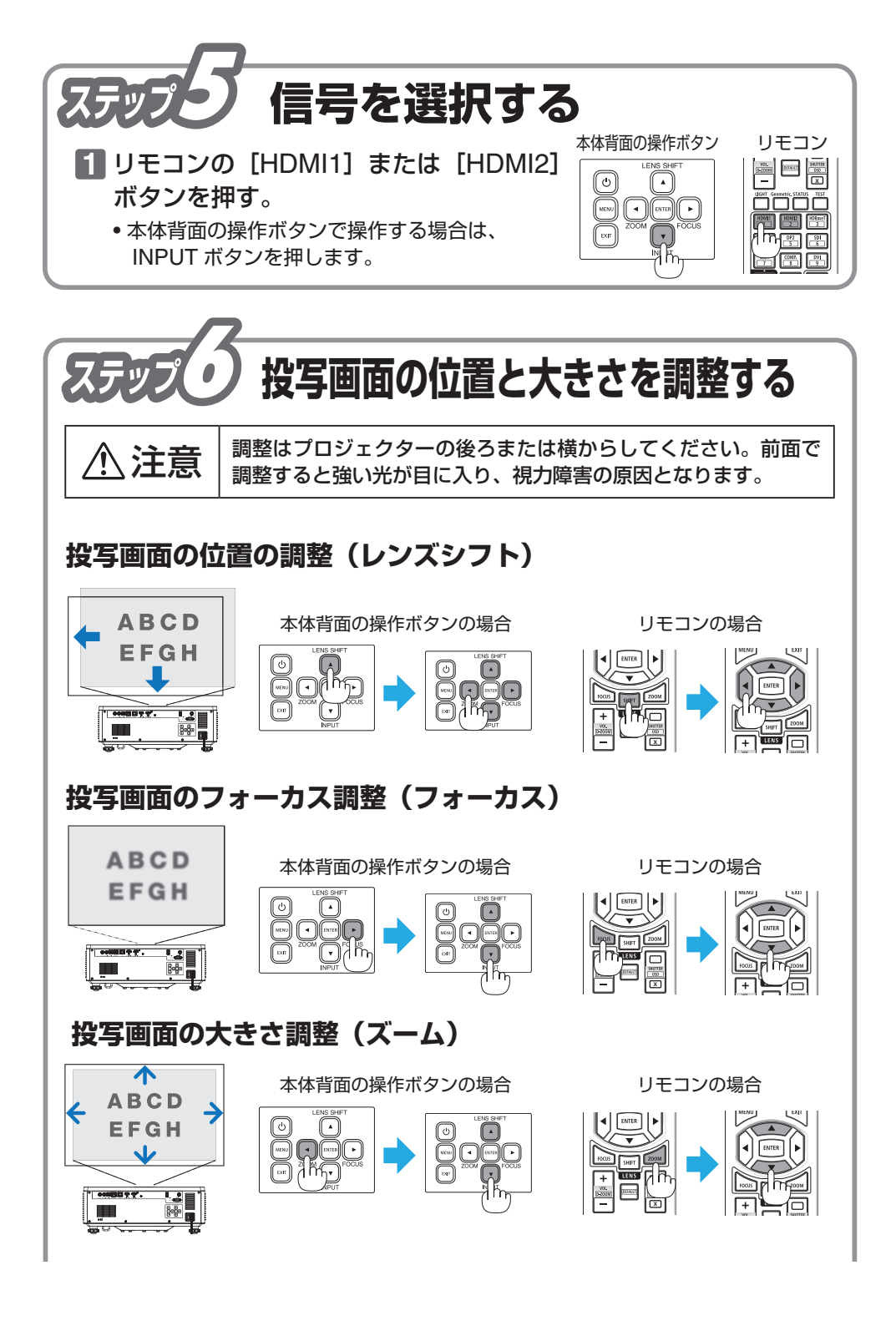

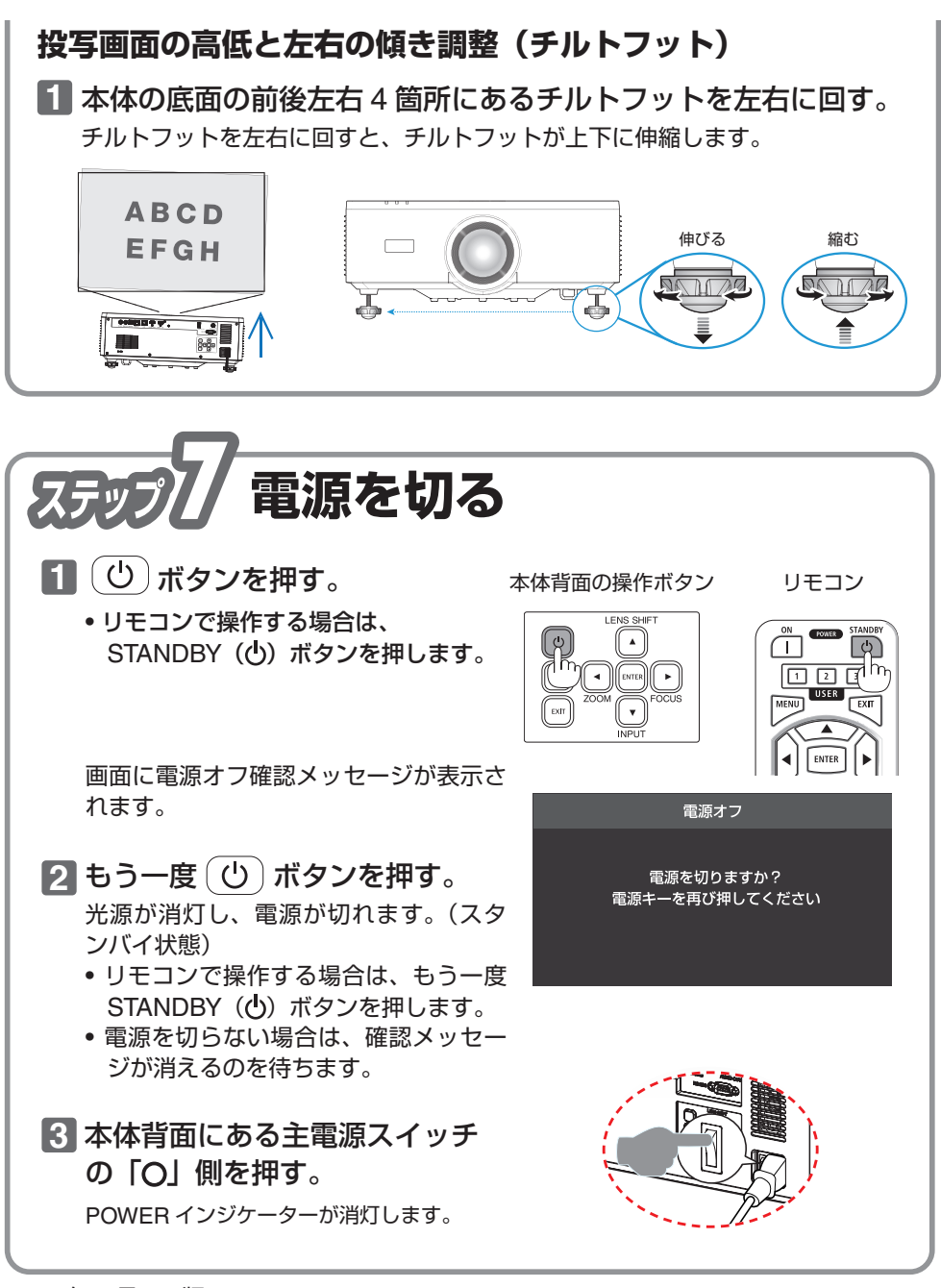

2024年8月 2版 TINS-0041VW02 Printed in China